TEXAS TECH UNIVERSITY HEALTH SCIENCES CENTER.

**Finance Systems Management** 

The information in the Available Budget tab comes directly from the BAVL table in Banner Finance and is updated in summary during the day as transactions affect your Budgets. BAVL is a reflection of your Expense Budget so only expense and encumbrance transactions affect the balances. <u>Keep in mind the information you see</u> <u>here could differ from the information in Cognos reports as Cognos only updates</u> <u>nightly</u>.

To view the live Budget status of your Banner Funds, click the **Available Budget** tab on the WebRaider Portal.

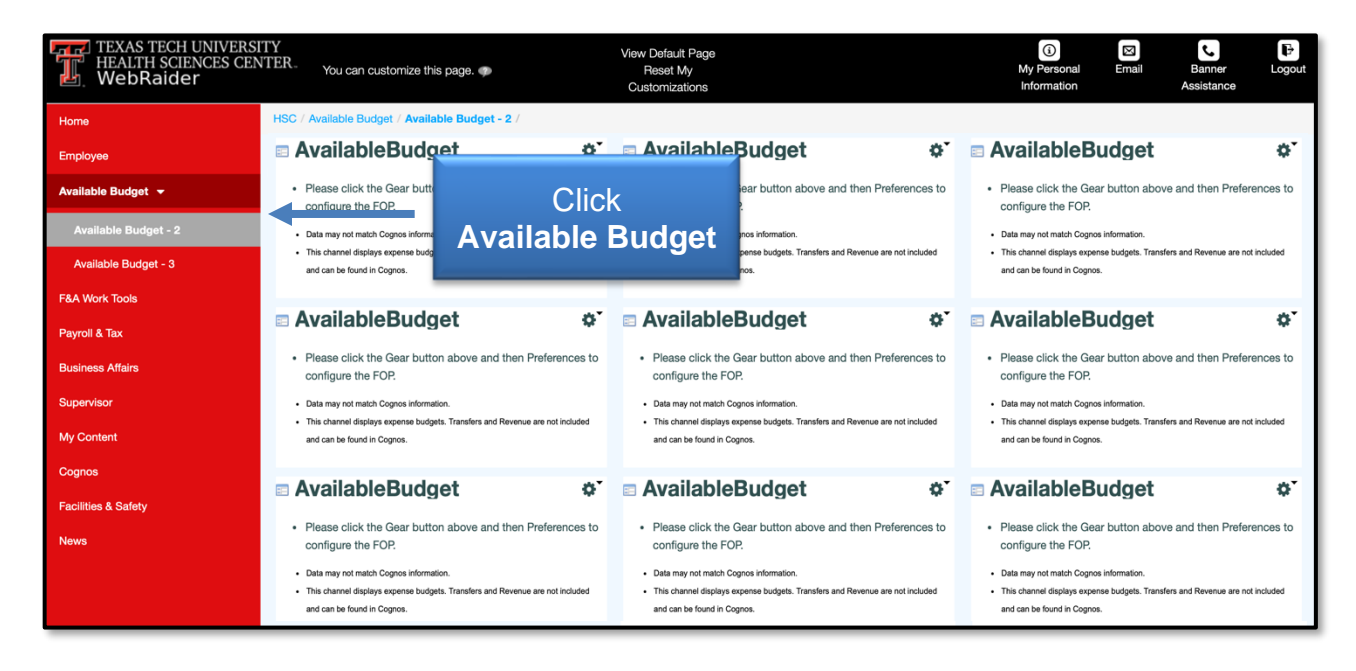

## Add Available Budget Information

To add Banner Funds and their related available budget information, click the **gear button** in the right-hand corner of the first Available Budget portlet. In the drop-down menu, click **Preferences**.

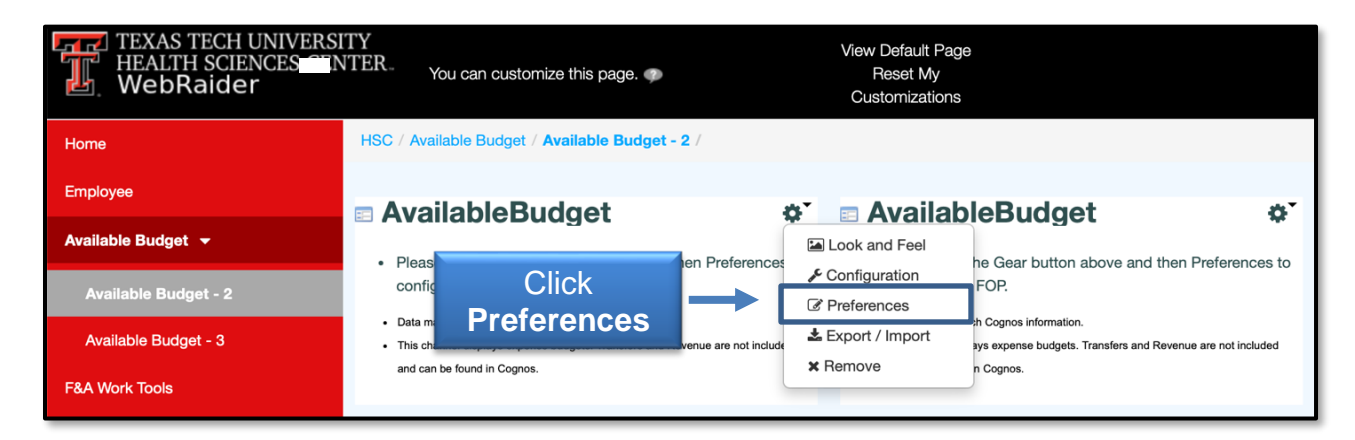

## WebRaider – Available Budget Tab

The **Fiscal Year** will automatically default to the current year, but you can manually change the year. Enter **H** into the Chart field for HSC and then add the **Fund** that you wish to view and click **Get Defaults.** If your Fund has the Orgn and Program Codes defaulted, the Orgn and Program Codes will appear.

| Home                 | HSC / Available Budget / Available Budget - 2 / |                           |  |  |
|----------------------|-------------------------------------------------|---------------------------|--|--|
| Employee             |                                                 |                           |  |  |
| Available Budget 👻   | AvailableBudget                                 |                           |  |  |
| Available Budget - 2 |                                                 |                           |  |  |
| Available Budge      | Fiscal Year: 25                                 | Click                     |  |  |
| F&A Work Tools       |                                                 | Get Defaults              |  |  |
| Payroll & Tax        | Chart: H                                        | •                         |  |  |
| Business Affairs     |                                                 |                           |  |  |
| Supervisor Fund      | Fund: 181388                                    | Get defaults              |  |  |
| My Content           |                                                 |                           |  |  |
| Cognos               | Orgn:                                           | •                         |  |  |
| Facilities & Safety  |                                                 |                           |  |  |
| News                 | Program:                                        | •                         |  |  |
|                      |                                                 | Apply and View Data Clear |  |  |

If they are not defaulted, you must manually add them. After you add the Current Fiscal Year, Chart, Fund, Orgn and Program codes, click **Apply and View Data.** If you have entered information in error, click **Clear** to remove the values from the fields.

|                      | AvailableBudget |        | 0                         |
|----------------------|-----------------|--------|---------------------------|
| Available Budget 👻   |                 |        |                           |
| Available Budget - 2 | Fiscal Year:    | 25     | •                         |
| Available Budget - 3 | Chart:          | Н      | •                         |
| F&A Work Tools       |                 |        |                           |
| Payroll & Tax        | Fund:           | 181388 | Click Apply and           |
| Business Affairs     | Orgn:           | 201193 | View Data                 |
| Supervisor           |                 |        |                           |
| My Content           | Program:        | 60     | · •                       |
| Cognos               |                 |        | Apply and View Data Clear |

You will see displayed a current live view of your available budget for the Fiscal Year, Fund, Orgn and Program code combination that you entered.

| Home                 | HSC / Available Budget / Available Budget - 2 / |                                                                          |                       |                   |                       |                      |
|----------------------|-------------------------------------------------|--------------------------------------------------------------------------|-----------------------|-------------------|-----------------------|----------------------|
| Employee             | - Δνα                                           | ailableBudge                                                             | Ausilah               | le Dude           |                       | A.                   |
| Available Budget 👻   |                                                 | anabiebuuge                                                              | Availab<br>Disp       | le Budg<br>blayed | jet                   | ofrach Data          |
| Available Budget - 2 | Fiscal Year:<br>Chart:<br>Fund:                 | 25<br>H<br>181388 Finance Syste                                          | ms Management         |                   |                       | ellesii Dala         |
| Available Budget - 3 | Orgn:<br>Program:                               | 201193 Finance Syste<br>60 Institutional Su                              | ms Mgmt Lbk<br>upport | •                 |                       |                      |
| F&A Work Tools       | Account                                         | Title                                                                    | Adjusted<br>Budget    | YTD<br>Activity   | Commitments           | Available<br>Balance |
|                      | 6002                                            | Staff Salaries                                                           | \$110,025.00          | \$36,675.00       | \$73,350.00           | \$0.00               |
| Payroll & Tax        | 6005                                            | Longevity                                                                | \$3,521.00            | \$1,173.60        | \$0.00                | \$2,347.40           |
|                      | 6007                                            | Payroll Related Costs                                                    | \$29,807.00           | \$9,942.44        | \$0.00                | \$19,864.56          |
| Business Affairs     | 7010                                            | Maintenance and<br>Operations                                            | \$11,040.00           | \$166.85          | \$0.00                | \$10,873.15          |
|                      | 7017                                            | Communications                                                           | \$1,860.00            | \$0.00            | \$0.00                | \$1,860.00           |
| Supervisor           | 7019                                            | Subscriptions / Books /<br>Videos                                        | \$900.00              | \$0.00            | \$0.00                | \$900.00             |
| My Content           | 7020                                            | In State Travel                                                          | \$3,700.00            | \$1,503.82        | \$0.00                | \$2,196.18           |
|                      | 7021                                            | Out of State Travel                                                      | \$3,900.00            | \$0.00            | \$0.00                | \$3,900.00           |
| 0                    | 7035                                            | Food and Entertainment                                                   | \$150.00              | \$0.00            | \$0.00                | \$150.00             |
| Cognos               | 7040                                            | Memberships                                                              | \$450.00              | \$0.00            | \$0.00                | \$450.00             |
|                      |                                                 | Total:                                                                   | \$165,353.00          | \$49,461.71       | \$73,350.00           | \$42,541.29          |
| Facilities & Safety  | Data     This c                                 | nay not match Cognos information.<br>hannel displays expense budgets. Tr | ansfers and Revenu    | e are not includ  | ed and can be found i | n Cognos.            |

This budget is for a Fund that is budgeted at the Fund / Orgn / Budget Account Pool level and contains the following information:

- Account Budget account pools where codes in the 6000 range are salary expenses and codes in the 7000 range are non-salary related expenses
- Title Title of the budget account pools
- Adjusted Budget Summary amount of beginning budget for the year, plus or minus any budget adjustments
- YTD Activity Summary amount of all year-to-date expenses
- Commitments Summary amount of all open encumbrances (PO's, general encumbrances or salary encumbrances)
- Available Balance Summary amount of current adjusted budget, minus YTD activity, minus commitments

# Note: BAVL includes transactions that are in suspense and have not posted to the ledgers.

#### **Grant Funds**

If the fund is tied to a grant, you will see an additional field called Grant end date. This field designates the date the grant will end. Keep in mind that grants can spread across multiple years and to get an accurate picture of total expenditures for the grant, you will need to look at all the fiscal years that the grant has been in existence and add them together. If you want to only look at this year's activity, this is accurate.

| Orgn:<br>Program:                                                                                                    | FI                                                        | unds tied to a d | rant will hav |             |                             |  |
|----------------------------------------------------------------------------------------------------|-----------------------------------------------------------|------------------|---------------|-------------|-----------------------------|--|
| Grant end date:30-NOV                                                                                                    |                                                           |                  |               | vca         |                             |  |
| AccountTitle                                                                                                    |                                                           | Grant end date.  |               |             | tments Available<br>Balance |  |
| 6001                                                                                                    | Faculty Salaries                                          | \$58,464.41      | \$24,360.17   | \$34,104.24 | \$0.00                      |  |
| 6002                                                                                                    | Staff Salaries                                            | \$55,082.04      | \$22,950.85   | \$32,131.19 | \$0.00                      |  |
| 6003                                                                                                    | Student Salaries                                          | \$0.00           | \$0.00        | \$0.00      | \$0.00                      |  |
| 6005                                                                                                    | Longevity                                                 | \$900.00         | \$300.00      | \$0.00      | \$600.00                    |  |
| 6006                                                                                                    | Unallocated Salaries                                      | \$37,996.77      | \$0.00        | \$0.00      | \$37,996.77                 |  |
| 6007                                                                                                    | Payroll Related Costs                                     | \$41,188.00      | \$12,764.87   | \$0.00      | \$28,423.13                 |  |
| 6008                                                                                                    | Other Employee Payments                                   | \$0.00           | \$0.00        | \$0.00      | \$0.00                      |  |
| 7010                                                                                                    | Maintenance and<br>Operations                             | \$89,465.14      | \$38,298.15   | \$4,328.28  | \$46,838.71                 |  |
| 7015                                                                                                    | Professional Services                                     | \$0.00           | \$0.00        | \$0.00      | \$0.00                      |  |
| 7021                                                                                                    | Out of State Travel                                       | \$7,886.20       | \$2,862.88    | \$0.00      | \$5,023.32                  |  |
| 7022                                                                                                    | Foreign Travel                                            | \$2,719.40       | \$0.00        | \$0.00      | \$2,719.40                  |  |
| 7045                                                                                                    | Scholarshps and<br>Fellowships                            | \$0.00           | \$0.00        | \$0.00      | \$0.00                      |  |
| 7055                                                                                                    | Facilities and Admin                                      | \$165,255.81     | \$45,626.39   | \$0.00      | \$119,629.42                |  |
|                                                                                                    | Total: \$458,957.77 \$147,163.31 \$70,563.71 \$241,230.75 |                  |               |             |                             |  |
| <ul> <li>Data may not match Cognos information.</li> <li>This channel displays expense budgets. Transfers and Revenue are not included and can be found in Cognos.</li> </ul> |                                                           |                  |               |             |                             |  |

## Manage Available Budget Portlets

Five options are available on each Available Budget from the gear button.

- Look and Feel: Adjust text, background, and border style customization, along with other advanced styling and configuration for the each portlet.
- **Configuration**: Share and save My Shortcuts with other platforms and people.
- **Preferences**: Add or change Fund, Orgn, Account or Program Codes.
- **Export/Import**: Export or import data to an Available Budget portlet.
- **Remove**: Permanently removes the Available Budget portlet from your layout.

# WebRaider – Available Budget Tab

| TEXAS TECH UNIVERS<br>HEALTH SCIENCES CEN<br>WebRaider | IPY     View Default Page       IPER     You can customize this page. IP       You can customize this page. IP     Reset My       Customizations                                                                                                    |  |
|--------------------------------------------------------|----------------------------------------------------------------------------------------------------|--|
| Home                                                   | HSC / Available Budget / Available Budget - 2 /                                                                                                    |  |
| Employee                                               | AvailableBudget                                                                                                    |  |
| Available Budget 👻                                     | Click                                                                                                    |  |
| Available Budget - 2                                   | Fiscal Chart Shortcuts gear                                                                                                    |  |
| Available Budget - 3                                   | Orgr:<br>Prograv button ▲ Export / Import by expense budgets. T                                                                                                    |  |
| F&A Work Tools                                         | Account         Title         Adjusted<br>Budget         YTD<br>Activity         Commitments         Statistic         Diagnos.           6002         Staff Salaries         \$110,025.00         \$36,675.00         \$73,350.00         \$         Available         Available         Availa |  |

#### Access Additional Available Budget Portlets

To access additional Available Budget portlets, go to the Available Budget tab. Click **Available Budget - 2** or **Available Budget - 3**. These tabs provide extra portlets to display expense budgets.

| TEXAS TECH UNIVERS<br>HEALTH SCIENCES CEN<br>WebRaider | ITY<br>NTER-You can customize this page. 🀢          | View Default Page<br>Reset My<br>Customizations                                                                          |
|--------------------------------------------------------|-----------------------------------------------------|----------------------------------------------------------------------------------------------------|
| Home                                                   | HSC / Available Budget / Available Budget - 2 /     |                                                                                                    |
| Employee                                               | a AvailableBudget 🐡                                 | AvailableBudget                                                                                                    |
| Available Budget 👻                                     | Potroch Data                                        | Please click the Gear button above and then Preferences to                                                               |
| Available Budget - 2                                   | Fiscal Year: 25<br>Chart: H Available Budget -2 and | configure the FOP.                                                                                                    |
| Available Budget - 3                                   | Program: <sup>20</sup> Available Budget -3          | Data may not match Cognos information.     This channel displays expense budgets. Transfers and Revenue are not included |
| F&A Work Tools                                         | Account Title Budget Activity Commitments Bala      | and can be found in Cognos.                                                                                              |

Please remember that on September 1 of every year we start a new fiscal year, so you must edit each portlet to update the fiscal year to keep it current.

| Available    | Budget | 8 |                              |
|--------------|--------|---|------------------------------|
| Fiscal Year: | 25     | • | Update<br><b>Fiscal Year</b> |

If you have additional questions, please contact Finance Systems Management at <u>fsm@ttuhsc.edu</u>.